# EMISIÓN CRÉDITO DOCUMENTARIO IMPORTACIÓN

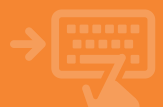

#### Accede a tu banca electrónica.

Pincha sobre el apartado de Internacional, y en el bloque Comercio Exterior accede a Créditos documentarios. Selecciona Créditos documentarios de Importación y pulsa aceptar.

| iii calamar     | 😑 Banca Electrónica Remesas Web Broker Mis Finanzas . Q 🗘 Salir     |  |  |  |  |
|-----------------|---------------------------------------------------------------------|--|--|--|--|
| ( Culture       | Nombre Apellido Apellido i-buzón Último acceso: 08/11/2024          |  |  |  |  |
| Cuentas         | Inicio > Internacional > Comercio exterior > Créditos documentarios |  |  |  |  |
| Tarjetas        | Créditos documentarios 🕢<br>Seleccione una opción                   |  |  |  |  |
| % Financiación  |                                                                     |  |  |  |  |
| Ahorro          | <ul> <li>Créditos documentarios de importación</li> </ul>           |  |  |  |  |
| Archivos        | O Textos predefinidos                                               |  |  |  |  |
| 🚱 Internacional | Acquire .                                                           |  |  |  |  |
| Seguros         |                                                                     |  |  |  |  |
| ⊁ Utilidades    |                                                                     |  |  |  |  |
| 🖀 Remesas Web   | 1                                                                   |  |  |  |  |
|                 | 4                                                                   |  |  |  |  |

#### 2 Alta de un Crédito Documentario de Importación.

Selecciona Solicitud de emisión de crédito documentario de importación y elige del desplegable la línea de comercio extenior sobre la que quieres hacer dicha solicitud. Pincha en aceptar. A continuación, escoge Crear crédito documentario y tras ello, acepta.

| e           | Calamar Electrónica Remesas Web Broker Mis Finanzas Q 🗘 Salir                     |
|-------------|-----------------------------------------------------------------------------------|
| -           | Nombre Apellido Apellido i-buzón Último acceso: 08/11/2024                        |
| ortación    | Cuentas     Inicio > Internacional > Comercio exterior > Créditos documentarios   |
| la línea    | Tarjetas Créditos documentarios 😮                                                 |
| ore ia<br>a | % Financiación O Consulta créditos documentarios vigentes                         |
| ptar. A     | Ahorro     O Consulta créditos documentarios de importación pendientes de emitir. |
| rear        | Archivos     Solicitud de emisión de crédito documentario de importación          |
| y tras      | Internacional     Seleccione la línea de comercio exterior                        |
|             | © Seguros 3058/0002/**/******* ▼                                                  |
|             | ⊁ Utilidades                                                                      |
|             | Remesas Web                                                                       |
|             |                                                                                   |

# Datos básicos.

Rellena todos los datos básicos que se solicitan en esta pantalia. Ten en cuenta que pinchando sobre cada uno de los iconos O puedes acceder a información complementaria sobre lo que debe incluirse en ese campo. También tienes información sobre a qué hace referencia cada campo pinchando aquí. Cuando los hayas rellenado todos, pincha

3

1

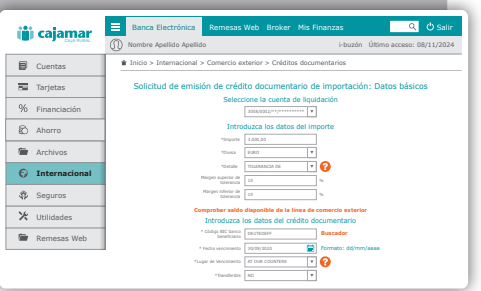

# Resto de datos.

A continuación, deberás ir introduciendo el resto de información pinchando en cada uno de los apartados, rellenando los datos y aceptando. Recuerda que debes entrar en cada apartado: Ordenante y beneficiario, Documentos, Textos libres y Factura proforma/orden de pedido.

| 140 | calamar       | Banca Electrónica Remesas Web Broker                                                                                                    | 4is Finanzas 🔍 🗘 Salir            |  |  |  |  |
|-----|---------------|----------------------------------------------------------------------------------------------------|-----------------------------------|--|--|--|--|
|     | Current       | Nombre Apellido Apellido                                                                                                    | i-buzón Último acceso: 08/11/2024 |  |  |  |  |
| ٥   | Cuentas       | Inicio > Internacional > Comercio exterior > Créditos documentarios                                                                                                    |                                   |  |  |  |  |
| -   | Tarjetas      | Emisión de créditos documentarios de importación: Modificar crédito en proceso 🤣                                                                                                    |                                   |  |  |  |  |
| %   | Financiación  | CRÉDITO DOCUMENTARIO: 0<br>Linas semenie seperier 3008/002/********                                                                                                    | CD000220412154                    |  |  |  |  |
| Ð   | Ahorro        | A department of the first and a department of the first and a depa |                                   |  |  |  |  |
| -   | Archivos      |                                                                                                    |                                   |  |  |  |  |
| 0   | Internacional |                                                                                                    |                                   |  |  |  |  |
| \$  | Seguros       |                                                                                                    |                                   |  |  |  |  |
| Ж   | Utilidades    |                                                                                                    |                                   |  |  |  |  |
| -   | Remesas Web   | Aceptar                                                                                                    |                                   |  |  |  |  |

## EMISIÓN CRÉDITO DOCUMENTARIO IMPORTACIÓN

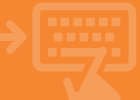

5

#### Solitud de emisión.

Tras haber relienado todos los datos, tanto los básicos como el resto, selecciona Solicitar la emisión de crédito documentario o borrador si se ha seleccionado y pulsa sobre Aceptar. A continuación, añade las observaciones que consideres y acepta para solicitar la emisión del crédito.

| 🎁 cajamar       | Banca Electrónica Remesa                                                                                                    | is Web Broker Mis Finanzas                                                        | Q 🖒 Salir                                                                     |  |  |  |
|-----------------|----------------------------------------------------------------------------------------------------|-----------------------------------------------------------------------------------|-------------------------------------------------------------------------------|--|--|--|
|                 | (J) Nombre Apelido Apelido                                                                                                    | i-buzór                                                                           | Ultimo acceso: 08/11/2024                                                     |  |  |  |
| Cuentas         | Inicio > Internacional > Comercio                                                                                                    | exterior > Créditos documentarios                                                 |                                                                               |  |  |  |
| 5 Tarjetas      | Emisión de créditos docume                                                                                                    | ntarios de importación: Modificar e                                               | de importación: Modificar crédito en proceso 💡                                |  |  |  |
| % Financiación  | CRÉDITO DOCUMENTARIO: CD1002202548                                                                                                    |                                                                                   |                                                                               |  |  |  |
| Ahorro          | Linea comercio experior                                                                                                    | 3058/0022/*****                                                                   | Importe                                                                       |  |  |  |
| Archivos        |                                                                                                    | Seleccione una opción                                                             |                                                                               |  |  |  |
| 6 Internacional | <ul> <li>Tantottar is encodes de crédita discun</li> <li>Consultar a madificar crédits en pro</li> <li>Consultar a madificar crédits en pro</li> <li>Consultar sin</li> </ul> | entaria o el bornador el se ha seleccionada (Delle haber reflexa<br>cesa<br>cista | s o et bornadur el se ha seleccionada ("bete haber entenada taduc los campos) |  |  |  |
| Seguros         | O Distanzare y Javestuaro<br>O Disconnestia<br>O Toncia Unite<br>O Toncia y posturina codes de pedida                                                                         |                                                                                   |                                                                               |  |  |  |
| 🔀 Utilidades    |                                                                                                    |                                                                                   |                                                                               |  |  |  |
| Remesas Web     | O timear orbite a                                                                                                    | Aceptar                                                                           |                                                                               |  |  |  |

# Verifica y acepta.

Verifica en esta pantalla que los datos introducidos son correctos y si es así, acepta la operación. Tras ello, puedes descargar la solicitud o ver la información de la misma pinchando en el enlace facilitado

6

| _       |               |          |                                                                                                    |                       |                         | _           |
|---------|---------------|----------|----------------------------------------------------------------------------------------------------|-----------------------|-------------------------|-------------|
| ()      | cajamar       | Banca E  | lectrónica Remesa                                                                                                    | s Web Broker          | Mis Finanzas<br>i-buzón | Último acce |
| _       |               |          | and a constant of the second second se |                       |                         |             |
| B       | Cuentas       | 1000 > 1 | itemacional > comercio                                                                                                    | extensor > Crediti    | os documentarios        |             |
| -       | Tarjetas      |          | Solicitud de emisió                                                                                                    | in de crédito c       | documentario de in      | nportación  |
| 96      | Financiación  |          | Ve                                                                                                    | ifique los datos y ac | cepte la operación      |             |
|         |               |          |                                                                                                    | Datos de la           | operación               |             |
| 6       | Ahorro        |          | Referencia                                                                                                    |                       | 00000000000             |             |
|         |               |          | Lines y cuents liquidación                                                                                                    |                       | INCP ON 2NT             |             |
|         | Archivos      |          | Importe                                                                                                    |                       | 618                     |             |
| 5       | Internacional |          | BDC haven knowficiaria                                                                                                    |                       | 10/01/0823              |             |
|         | Internacional |          | Vencimiania                                                                                                    |                       | In 2 plans              |             |
| æ.      | Sequiros      |          | Caracteristicas                                                                                                    |                       | 1546 3058 ***** 9645    |             |
| <u></u> |               |          | Presentación documentos                                                                                                    |                       | 94,00%                  |             |
| k       | Utilidades    |          | Page                                                                                                    |                       | 1,17%                   |             |
| -       |               |          | Confisions and                                                                                                    |                       | 1 Norm                  |             |
| н.      | Remesas Web   |          | Instant                                                                                                    |                       |                         |             |
|         |               | 1        | Beneficiaria                                                                                                    |                       | In 2 slava              |             |
|         |               |          | Cambalán de apertura                                                                                                    |                       | 1544 3058 ****** 9645   |             |
|         |               |          | Gauton EWDY!                                                                                                    |                       | 06,00%                  |             |
|         |               |          | Comisión par paga diferida                                                                                                    |                       | 6,17%                   |             |
|         |               |          | Combality par inversabilities                                                                                                    |                       | 182,82 eve              |             |
|         |               |          | Comisión par solicitud de borrai                                                                                                    |                       | 2,05 mm                 |             |

### Crea un crea un crédito desde uno vigente.

En la pantalla de inicio del procedimiento puedes seleccional **Crear crédito** documentario a partir de **uno vigente o en proceso**. Con ello crearás un crédito igual al seleccionado al que solo deberás indicar el tipo de riesgo, y los campos Comisiones ajenas al banco emisor e Indicador de Confirmación. El resto de procedimiento es el ya indicados en las páginas anteriores de esta infografía.

| ()) cajamar     | Banca Electrónica Remesas Web Broker Mis Finanzas Q O Salir                                                                                                  |  |  |  |  |  |
|-----------------|----------------------------------------------------------------------------------------------------|--|--|--|--|--|
| Cuentas         | (j) Nombre Apellido Apellido         i-buzón         Ultimo acceso: 08/11/2024           Inicio > Internacional > Comercio exterior > Créditos documentarios |  |  |  |  |  |
| Tarjetas        |                                                                                                    |  |  |  |  |  |
| % Financiación  | Emisión de créditos documentarios de importación 😧                                                                                                    |  |  |  |  |  |
| Ahorro          | Avenuatione Una opcion     O Modificar/Environmentario en proceso                                                                                            |  |  |  |  |  |
| Archivos        | Crear crédito documentario<br>() Crear crédito documentario a partir de uno vigente o en proceso                                                             |  |  |  |  |  |
| G Internacional | O Consultar bornador                                                                                                    |  |  |  |  |  |
| Seguros         | Aceptar                                                                                                    |  |  |  |  |  |
| ⊁ Utilidades    |                                                                                                    |  |  |  |  |  |
| 🗑 Remesas Web   |                                                                                                    |  |  |  |  |  |
|                 |                                                                                                    |  |  |  |  |  |
|                 |                                                                                                    |  |  |  |  |  |